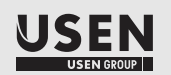

# MPX-1

# USB-AD-WL1(W) Wi-Fi Adapter

| 使用環境                |      |                                   |  |  |
|---------------------|------|-----------------------------------|--|--|
| ① MPX-1 (チューナー)     |      | Ver.2.0.0 以降                      |  |  |
| ② MPX-1用Wi-Fi アダプター | 型番   | USB-AD-WL1 (W) ※同時接続デバイス数:5台      |  |  |
| ③ iPad/iPad mini    | iOS  | 8.1 以降                            |  |  |
|                     | 解像度  | 2048 × 1536                       |  |  |
|                     | ブラウザ | Mobile Safari Ver.8.0 以上/HTML5 対応 |  |  |
|                     |      |                                   |  |  |

## ●トラブルが解消されない場合の連絡先は?

## USENインフォメーションセンター

120-117-440 受付時間 9:00-22:30/年中無休 ※上記番号がご利用いただけない場合は03-5548-2006(有料)へおかけください。

安全にお使いいただくために

# タブレットリモコンの接続

タブレットリモコンの接続には、MPX-1用Wi-Fiアダプターをご 使用ください。その他のUSBアダプターは装着しないでください。 また、MPX-1用Wi-Fiアダプターは、MPX-1以外には使用しな いでください。※MPX-1用Bluetoothアダプタとの併用は可能。

## MPX-1用Wi-Fiアダプター 規格

| 無線 LAN タイプ | IEEE802.11b/g/n  |
|------------|------------------|
| セキュリティ規格   | WPA2 WPA         |
| 暗号化形式      | WEP AES TKIP     |
| インタフェース    | USB2.0           |
| 使用温度       | 0℃ ~ 50℃(結露なきこと) |

●チューナーのバージョンが Ver.2.0.0以降であることを確認してください。 [MENU]ボタンから [④情報一覧]で確認できます。

❷Wi-Fiアダプターをチューナー前面または、背面のUSBポートに装着します。 ⑧Wi-Fi設定 (チューナーの設定)を行います。※右、リモコン/Wi-Fi設定参照 ④Wi-Fi設定 (iPad/iPad miniの設定)を行います。※裏面、Wi-Fi設定参照 ・・・

 ・・

 ・・

 ・・

 ・・

 ・・

 ・・

 ・・

 ・・

 ・・

 ・・

 ・・

 ・・

 ・・

 ・・

 ・・

 ・・

 ・・

 ・・

 ・・

 ・・

 ・・

 ・・

 ・・

 ・・

 ・・

 ・・

 ・・

 ・・

 ・・

 ・・

 ・・

 ・・

 ・・

 ・・

 ・・

 ・・

 ・・

 ・・

 ・・

 ・・

 ・・

 ・・

 ・・

 ・・

 ・・

 ・・

 ・・

 ・・

 ・・

 ・・

 ・・

 ・・

 ・・

 ・・

 ・・

 ・・

 ・・

 ・・

 ・・

 ・・

 ・・

 ・・

 ・・

 ・・

 ・・

 ・・

 ・・

 ・・

 ・・

 (環境により有効範囲が狭くなることがあります)

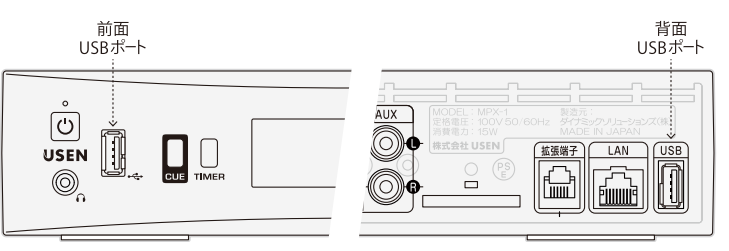

# リモコン設定

チューナー側でリモコン機能を有効にする設定を行います。リモ コン設定が無効にされている場合は、Wi-Fi機能が有効に設定さ れていても、リモコンは使用できません。

[MENU]ボタンから[↑/↓]ボタンで 「⑧各種設定」を選択、[SET]ボタンを押します。

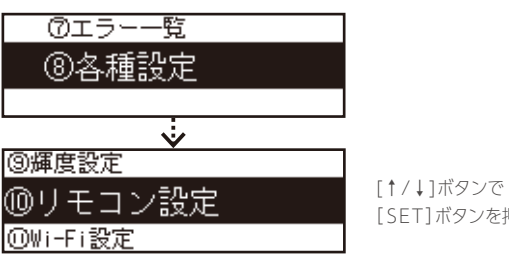

「SET]ボタンを押します。

リモコンの「有効/無効」

リモコンの「有効/無効」を設定します。

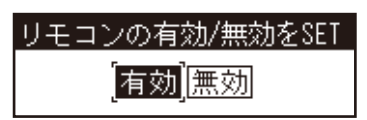

[←/→]ボタンで「有効」を選択、 [ SET]ボタンを押します。

※リモコンを使用する場合は「有効」を選択。「無効」の場合はリモコンは使用できません。

Wi-Fi経由 (無線LAN)でiPadやiPad miniとチューナーの通 信を行い、iPadやiPad miniでチューナーのリモートコントロー ルを行います。

[MENU]ボタンから[↑/↓]ボタンで 「⑧各種設定」を選択、「SET]ボタンを押します。

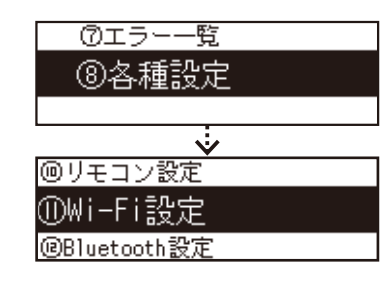

[↑/↓]ボタンで「⑪Wi-Fi設定」を選択、 [SET]ボタンを押します。

① Wi-Fi機能

 $MENU \rightarrow (8) \rightarrow (1) \rightarrow (1)$ 

Wi-Fi機能の「有効/無効」を設定します。

[↑/↓]ボタンで「①Wi-Fi機能」を選択、[SET]ボタンを押します。

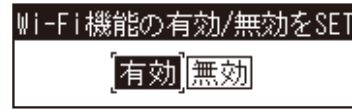

[←/→]ボタンで [有効]を選択、 [ SET]ボタンを押します。

※リモコンを使用する場合は「有効」を選択。「無効」の場合はリモコンは使用できません。

(2) SSID

 $MENU \rightarrow (8) \rightarrow (11) \rightarrow (2)$ 

iPad/iPad miniから接続する場合の"ネットワークの名称"を設定します。 [↑/↓]ボタンで「②SSID」を選択、[SET]ボタンを押します。

## SSIDをSET MPX-1

[←/→]ボタンで入力位置に移動、 [↑/↓]ボタンで文字を選択、 [SET]ボタンを押します。 ※英数/記号が24文字以内で入力できます。

設定を変更した場合は、チューナーの再起動が必要です。

※設定例:チューナーが1台の場合は「MPX-1」にします。2台以上設置される場合は、MPX-2、 MPX-3…等、重複しない名称を指定します。

③ パスワード

 $MENU \rightarrow (8) \rightarrow (1) \rightarrow (3)$ 

iPad/iPad miniから接続する場合のパスワードを設定します。 [↑/↓]ボタンで「③パスワード」を選択、[SET]ボタンを押します。

| 87654321 |  |
|----------|--|

[←/→]ボタンで入力位置に移動、 [↑/↓]ボタンで文字を選択、 [SET]ボタンを押します。 ※英数/記号8桁が入力できます。

※設定したパスワードは忘れないようにしてください。

## ⚠警告

誤った取扱をすると、人が死亡または重傷を負う可能性が想定される内容 を示しています。

・本製品はMPX-1チューナー向けの専用製品です。他の用途に使用しないでください。

・本製品の分解、改造、修理は行わないでください。火災、感電、故障の原因となります。

・本製品を落としたり、強い衝撃を与えたりしないでください。故障の原因となります。 ・煙が出たり、変な臭いがした場合は、直ちにチューナーの電源を切り、本製品の使用を中止

してください。 ・本製品は小型のため、小さなお子様が誤って飲み込まないように、お子様の手の届かないと

ころで保管・運用してください。

## ∕∕∖注意

誤った取扱をすると、人が傷害を負う可能性が想定される内容、および物的損 害のみの発生が想定される内容を示しています。物的損害とは家屋家財および 家畜ペットにかかわる拡大侵害を示します。

・チューナーがACコンセントに接続されているときは、濡れた手で本製品に触らないでください。 感電の原因となります。

・破損を防ぐため、本製品に触れる際は静電気にご注意ください。

 ・落雷の恐れのある場合は、本製品に触れないでください。感電の原因となります。

### 電波に関する注意

・本製品は、電波法に基づく認証を受けております。本製品を使用する際に無線局の許可は必 要ありません。また、日本国内でのみ使用可能です。

・本製品を分解したり、改造した場合は、法律で罰せられる場合があります。

・本製品は、電子レンジ付近の磁場、静電気、電波障害が発生する場所や、2.4GHz付近の電 波を使用しているものの近くでは使用しないでください。電波が届かない場合があります。 ・本製品を使用する場合は、電波干渉の恐れがあるため、下記の点に注意してください。 ①産業・科学・医療用機器の無線局が近くにないことを確認してください。 ②工場の製造ラインなどで使用される識別用無線局が近くにないことを確認してください。 ③本製品から他の無線局に対して電波干渉の現象が発生した場合は、速やかに本製品の使用を 中止し、USENインフォメーションセンターへご連絡ください。

 $MENU \rightarrow (8) \rightarrow (10)$ 

[↑/↓]ボタンで「⑩リモコン設定」を選択、

MPX-1-WIFI-001

## Wi-Fi設定では、6つの設定を行います

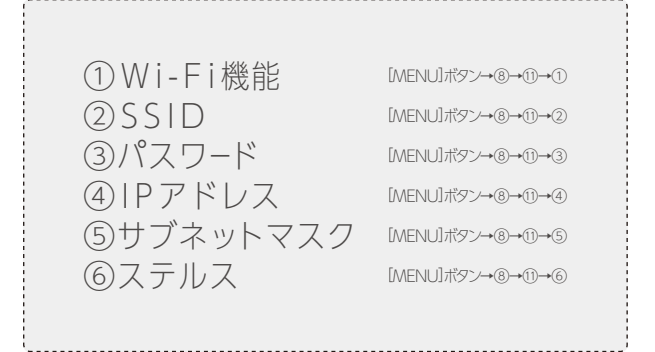

# ④ IPアドレス

 $MENU \rightarrow (8) \rightarrow (1) \rightarrow (4)$ 

MPX-1用Wi-FiアダプターのIPアドレスを設定します。 [↑/↓]ボタンで「④IPアドレス」を選択、[SET]ボタンを押します。

IPアドレスをSET

192.168.050.001

[←/→]ボタンで入力位置に移動、 [↑/↓]ボタンで数字を選択します。 [SET]ボタンを押します。 ※数字が入力できます。

通常は、変更する必要はありません。(設定を変更した場合は、チューナーの再起動が必要です。) ※お手持ちの機器に固定IPを設定して接続を行うときは、DNSのアドレスを任意の値に変更すること ができます。

⑤ サブネットマスク

MPX-1用Wi-Fiアダプターのサブネットマスクを設定します。 [↑/↓]ボタンで「⑤サブネットマスク」を選択、[SET]ボタンを押します。

サブネットマスクをSET

255.255.255.000

[←/→]ボタンで入力位置に移動、 [↑/↓]ボタンで文字を選択、 [SET]ボタンを押します。

※「④IPアドレス」を変更していない場合は、設定の変更をする必要はありません。

⑥ ステルス

ステルス機能の有効/無効を設定します。 [↑/↓]ボタンで「⑥ステルス」を選択、[SET]ボタンを押します。

ステルスの有効/無効をSET 有効無効

※ステルス機能を使用する場合は「有効」を選択します。

※「有効」の場合は、外部から「②SSID」で設定した名称のネットワークは参照できなくなりますので 注意してください。

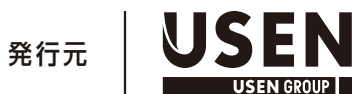

株式会社 USEN 東京都港区北青山三丁目1番2号

[←/→]ボタンで「有効/無効」を選択、

[SET]ボタンを押します。

 $MENU \rightarrow (8) \rightarrow (1) \rightarrow (6)$ 

 $MENU \rightarrow (8) \rightarrow (11) \rightarrow (5)$ 

# Wi-Fiの設定 (iPad/iPad mini)

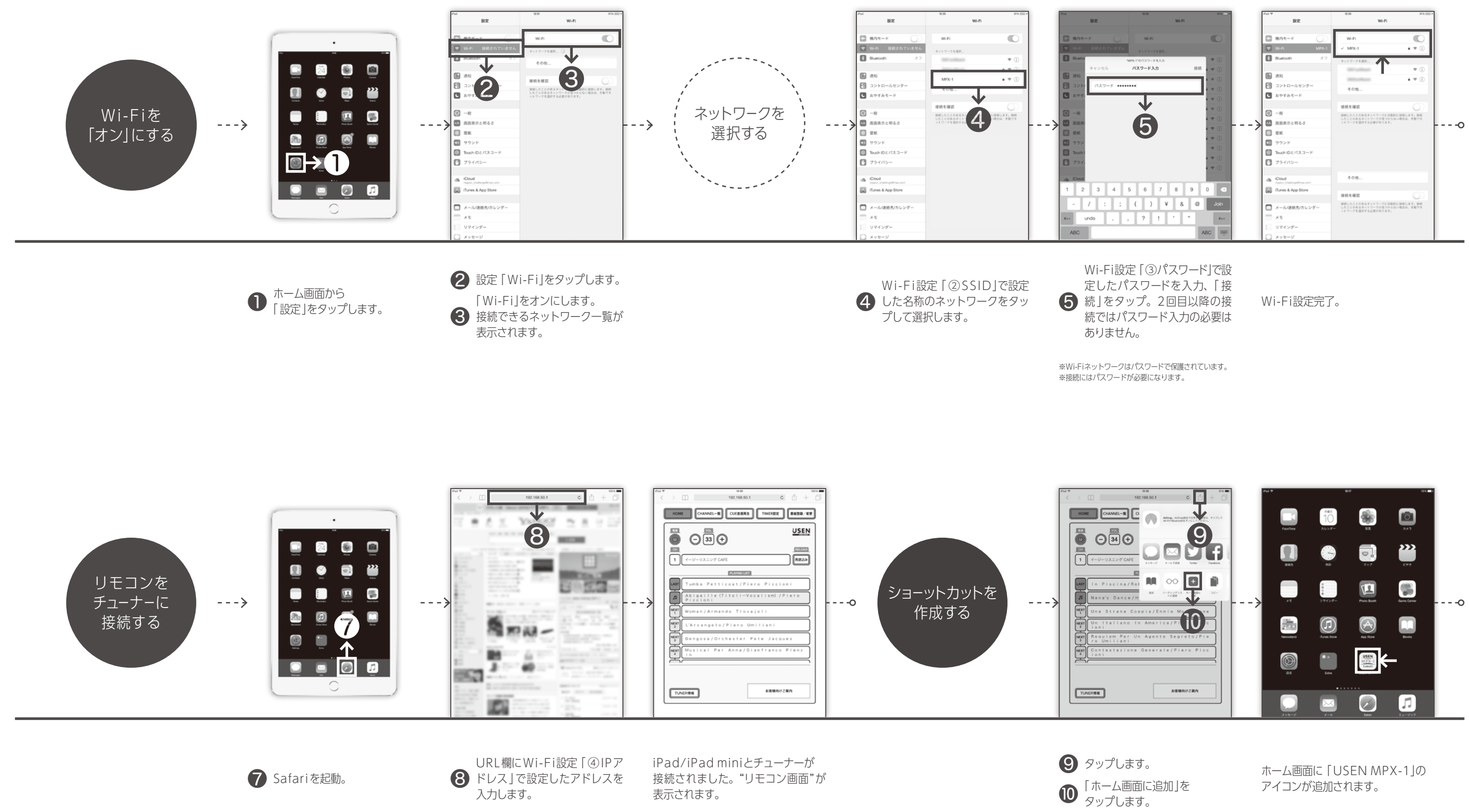

※Wi-Fi設定「②SSID」で設定した名称でも可能です。